## Payment Information Tutorial

Follow the steps to use the Heartland America Online Tithe/Giving Payment System.

## **CHURCH CLERK/TREASURER PAYMENTS**

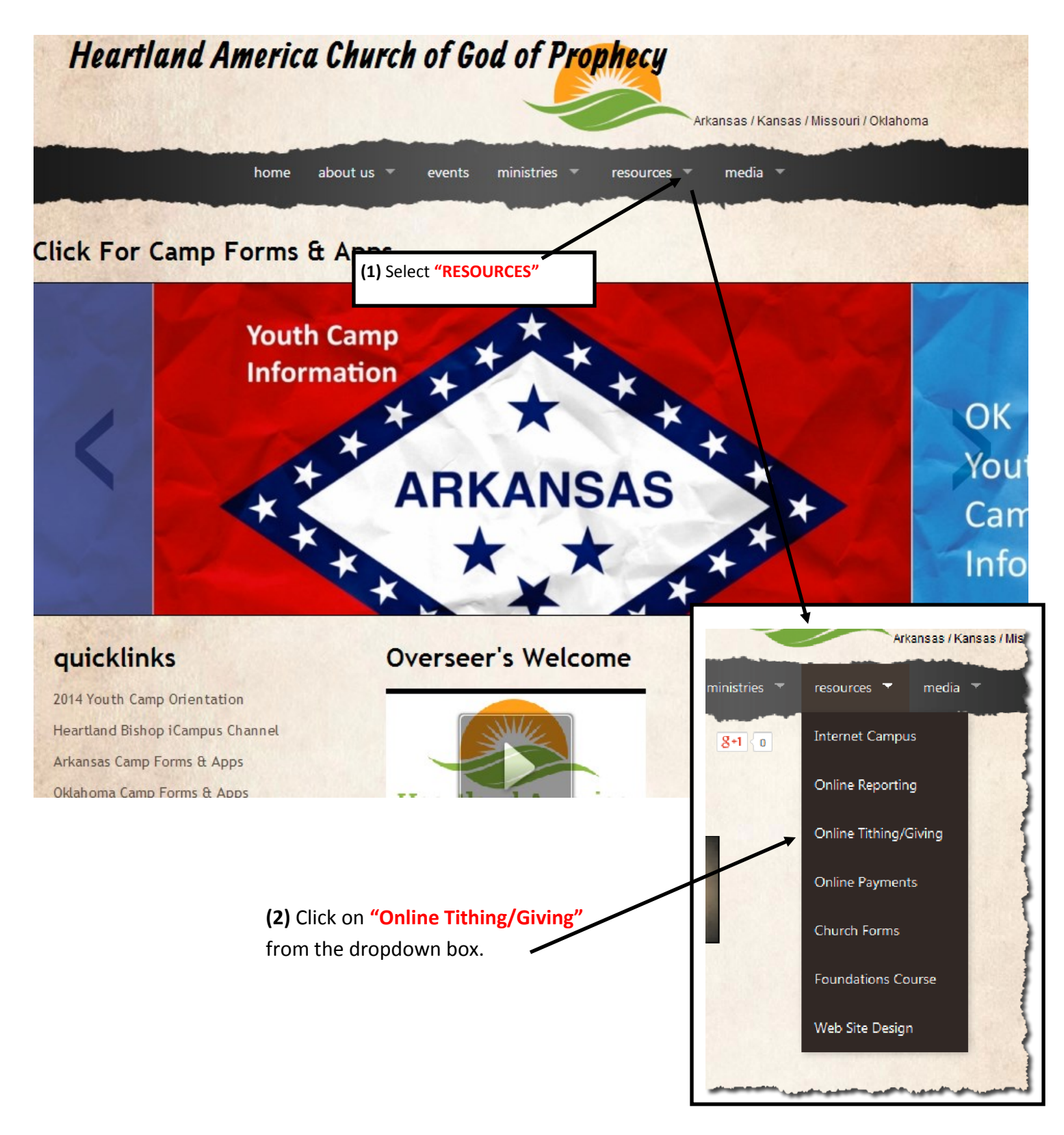

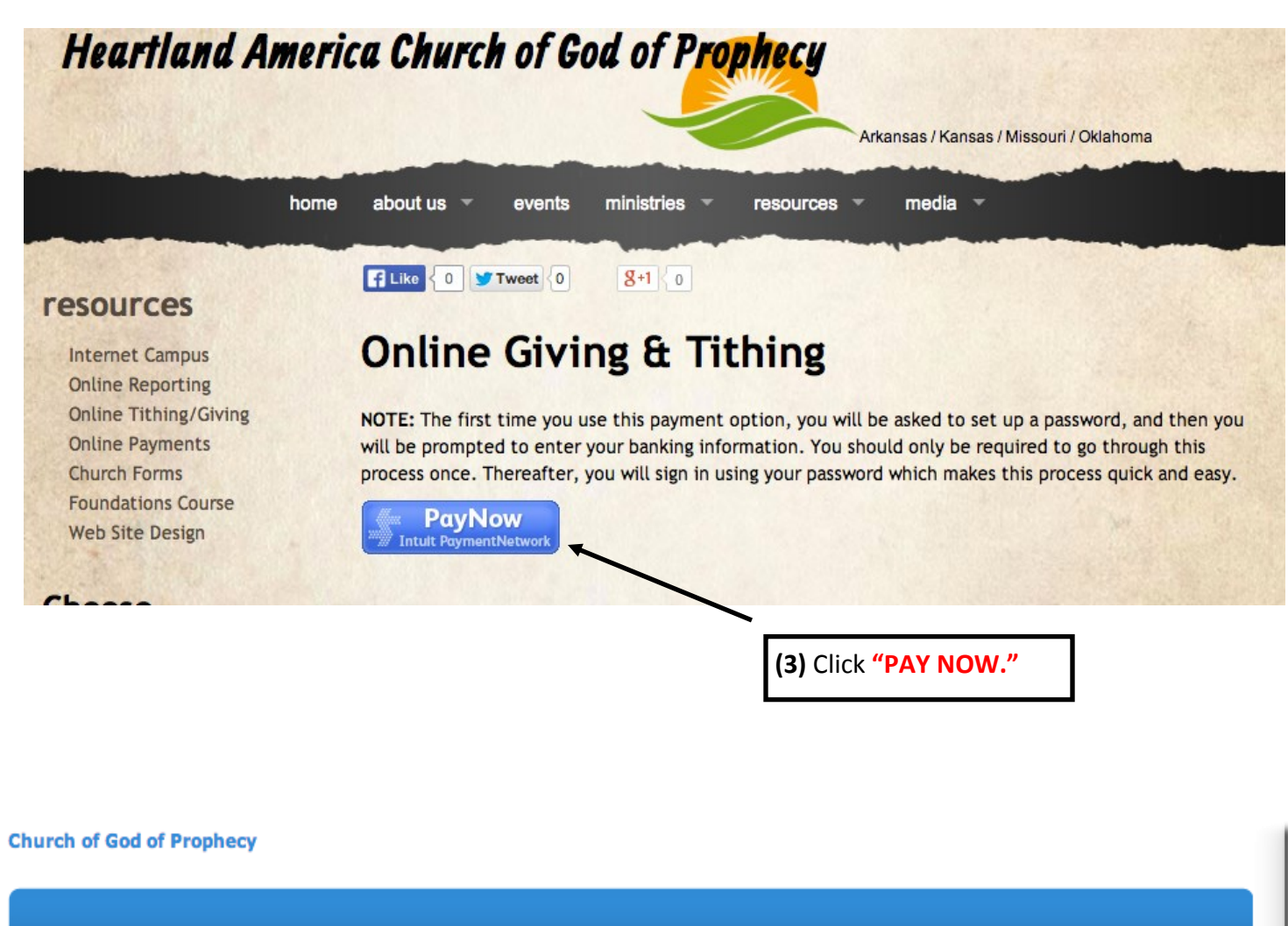

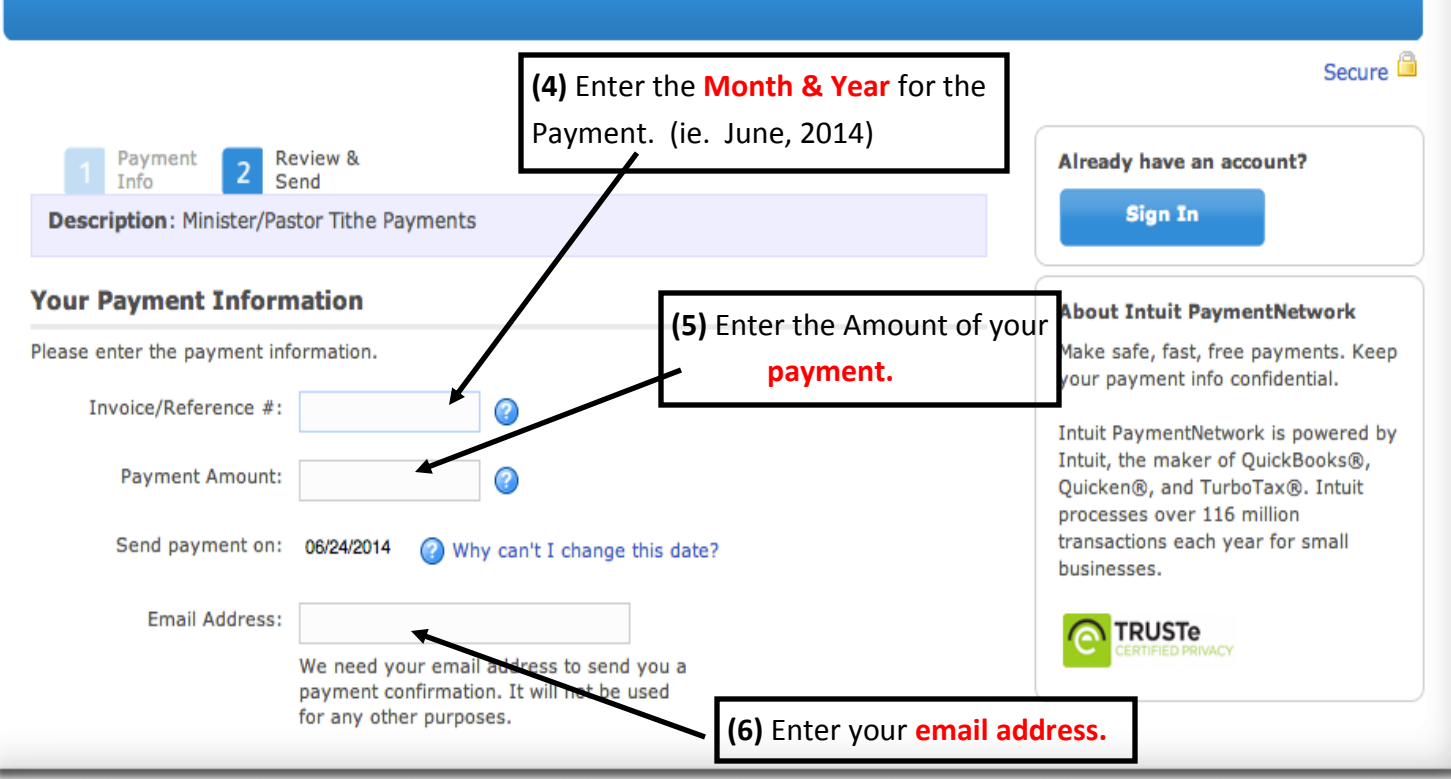

## Bank Information 🛛 🕢 Why do I need to enter bank account information?

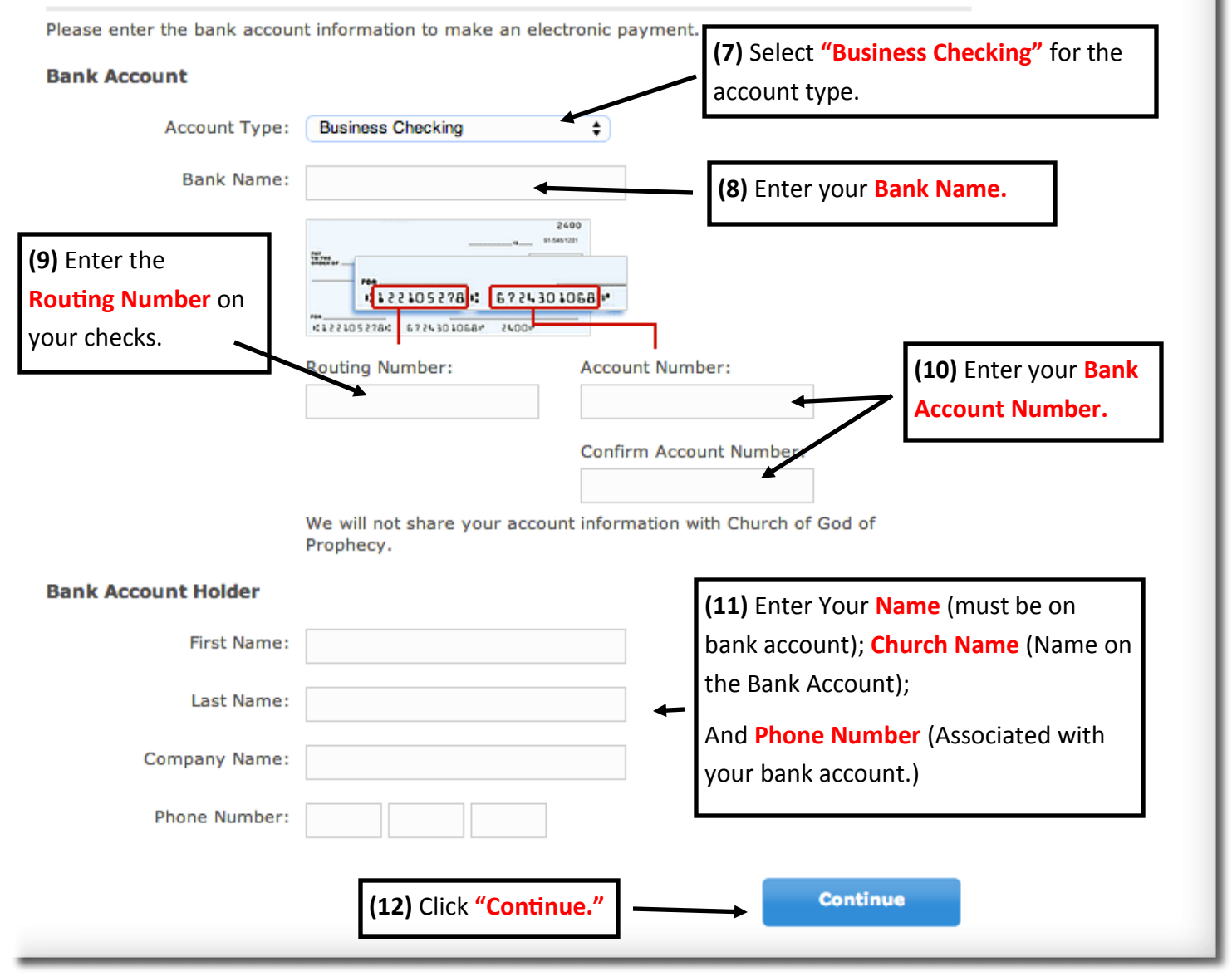

**Church of God of Prophecy** 

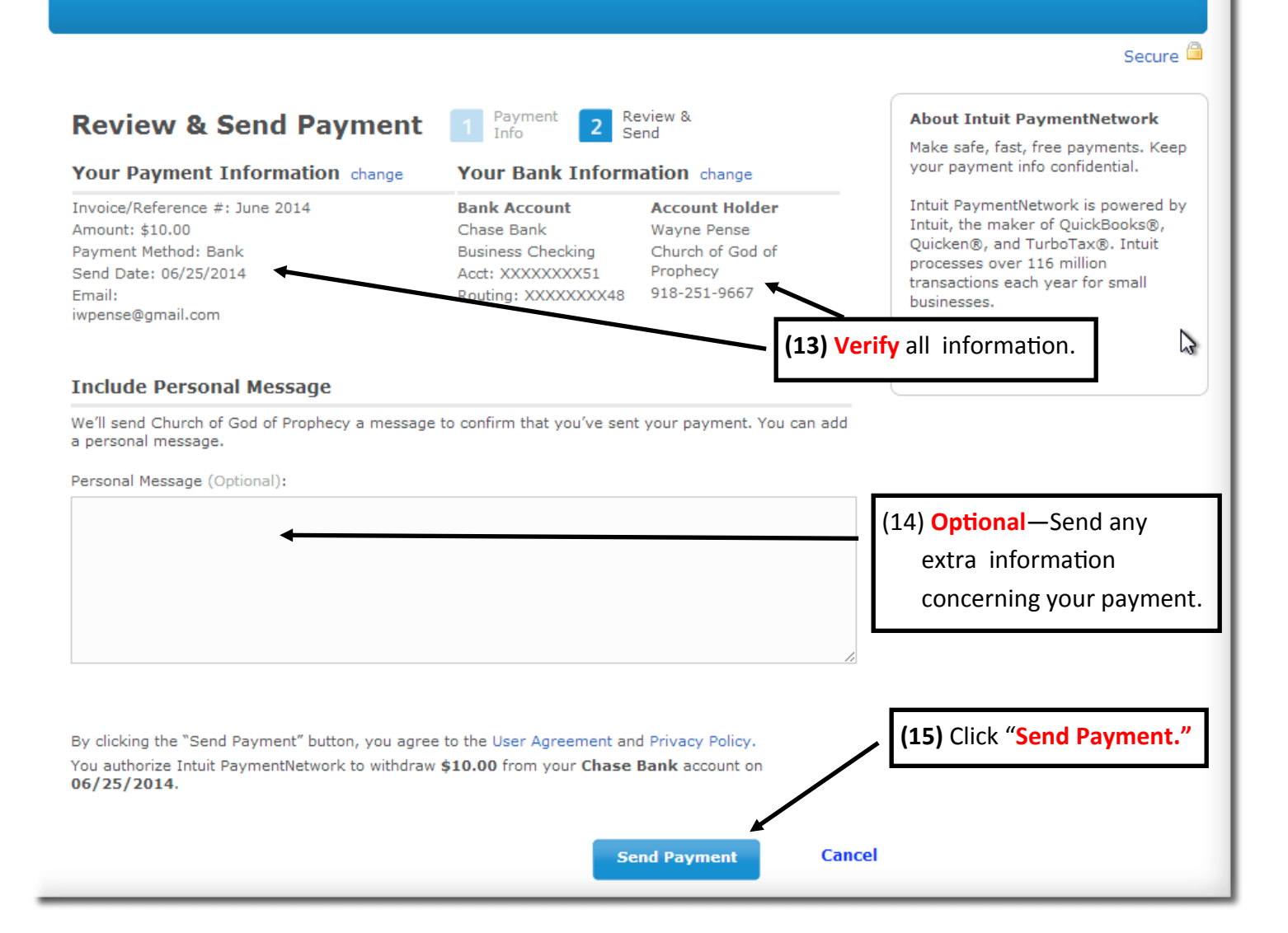